## Interfaccia

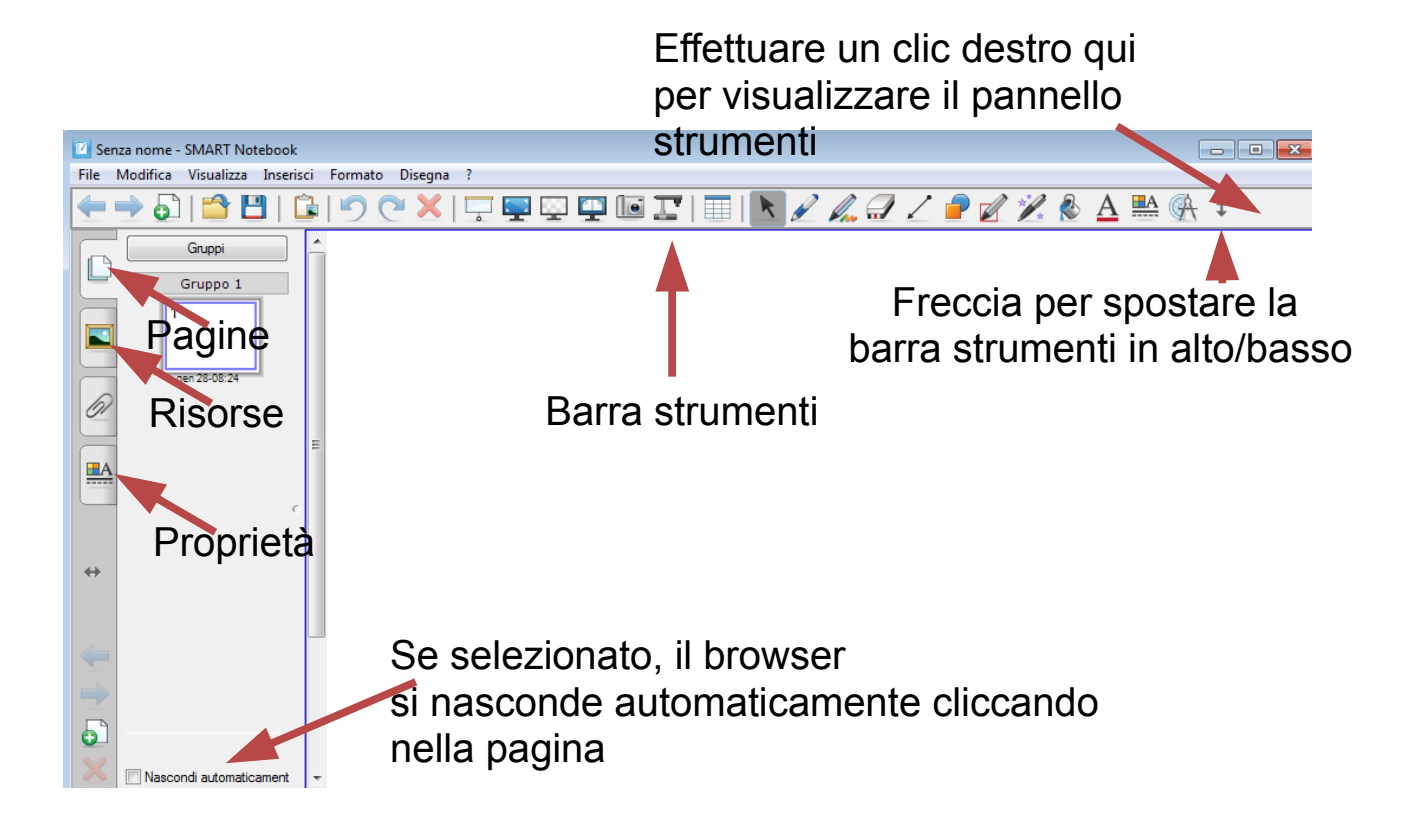

|     | Navigazione tra le pagine                                                      |
|-----|--------------------------------------------------------------------------------|
|     | Nuova pagina                                                                   |
| 🖆 💾 | Apri – salva (lo strumento salva tutte le diapositive aperte in un unico file) |

## Strumenti

|     | Navigazione tra le pagine                                                        |
|-----|----------------------------------------------------------------------------------|
| Ð   | Nuova pagina                                                                     |
| 🖆 💾 | Apri – salva (lo strumento salva tutte le diapositive aperte in un unico file)   |
|     | Incolla (l'oggetto da copiare può essere copiato anche esternamente al notebook) |
| 90  | Annulla - ripristina                                                             |
| ×   | Elimina l'oggetto selezionato                                                    |
|     | Ombreggiatura : vedi strumenti                                                   |

| Sfondo trasparente: perr<br>desktop, sul quale utilizz                                      | nette di visualizzare il<br>are gli strumenti<br>I 🖉 🖉 🖉 🛧 📖 📮 ↔                                |
|---------------------------------------------------------------------------------------------|-------------------------------------------------------------------------------------------------|
| 1                                                                                           | Penna magica                                                                                    |
| 2 d. 2                                                                                      | I tre puntini<br>permettono di<br>accedere agli<br>strumenti non visibi                         |
|                                                                                             | Le frecce sulla destra<br>permettono di alternare<br>la visione della barra<br>estesa o ridotta |
| Visualizza attività a sche<br>l'attività a schermo intere<br>barra di navigazione<br>2 di 2 | rmo intero durante<br>o viene visualizzata la                                                   |

|   | Alterna la contempor pagina (l'ic | visualizzazione di due pagine<br>anee alla visualizzazione di un'unica<br>cona cambia e diventa 🖳) |
|---|-----------------------------------|----------------------------------------------------------------------------------------------------|
|   | Apre gli str                      | umenti di cattura                                                                                  |
|   |                                   | Cattura un'area rettangolare che<br>deve essere delimitata trascinando il<br>mouse                 |
|   |                                   | Cattura una finestra che deve essere selezionata con un clic del mouse                             |
|   |                                   | Cattura l'intera videata                                                                           |
|   |                                   | Lazo: cattura un'area che viene<br>disegnata liberamente                                           |
|   |                                   |                                                                                                    |
| I | Collega dir<br>Camera (se         | ettamente alla Smart Document<br>e presente )                                                      |

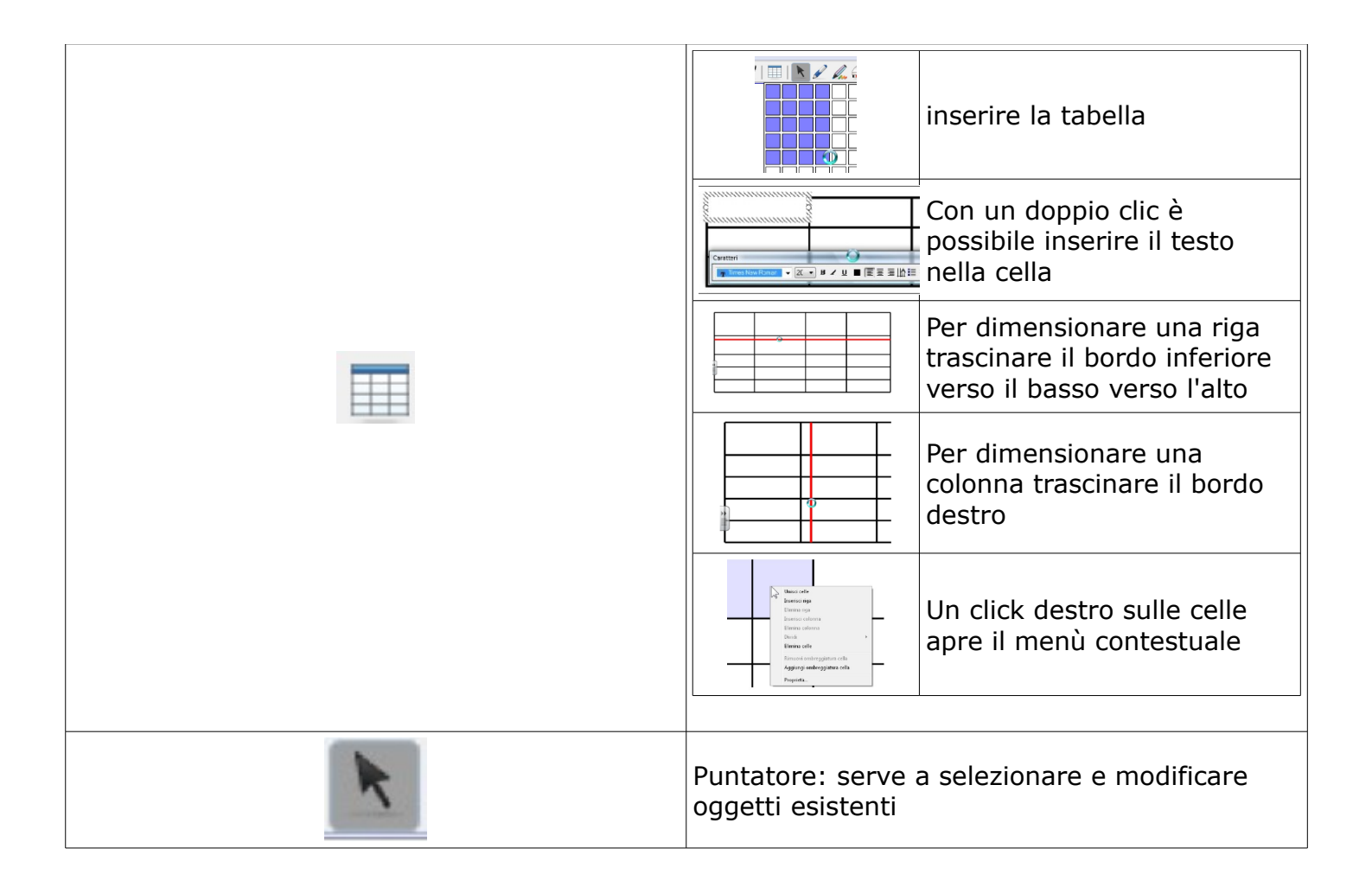

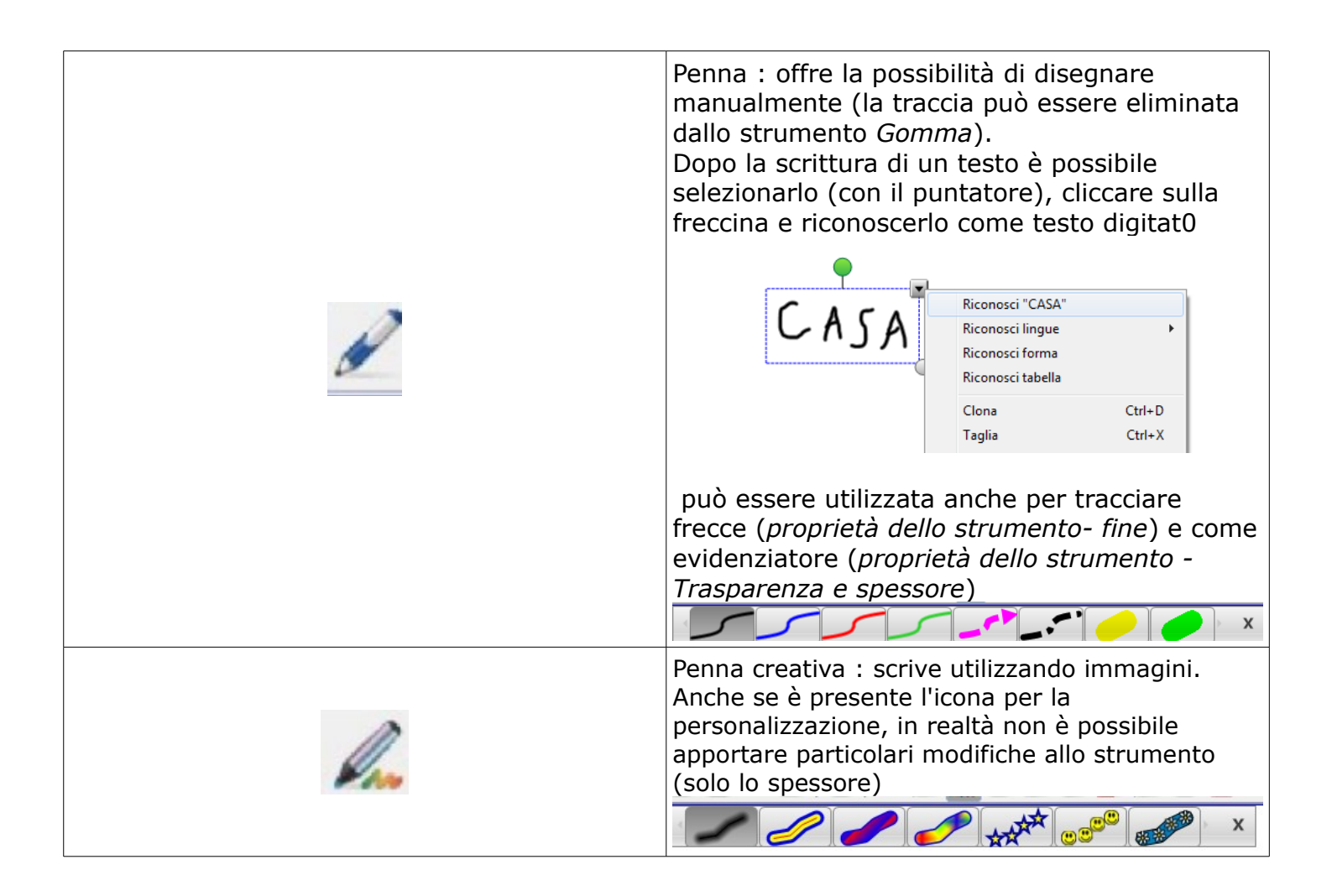

|   | Gomma : elimina le tracce disegnate<br>manualmente, ma non le eventuali forme<br>disegnate (mantiene la "struttura" dell'attività ed<br>elimina l'annotazione manuale).                                                                                                    |
|---|----------------------------------------------------------------------------------------------------|
| 1 | Linee e frecce                                                                                                    |
|   | Forme Permette di inserire forme nella pagina<br>○ 0 □ □ △ △ △ △ △ ○ △ □ ☆ ☆ ✓ × ♀ ♀                                                                                                    |
|   | Penna di riconoscimento forme: migliora la<br>traccia manuale trasformandola in una forma<br>geometrica similare a quella disegnata<br>(rettangolo, ovale,).<br>Utilizza le proprietà di colore e spessore della<br>Penna selezionata. L'oggetto disegnato non può<br>essere eliminata dallo strumento Gomma<br>(selezionarlo con il puntatore ed eliminarlo con il<br>tasto Canc oppure mediante il menù contestuale) |

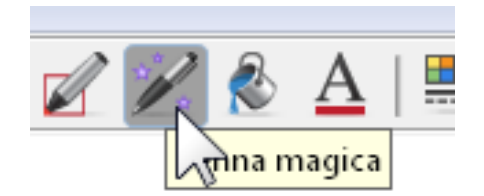

*Penna magica*: simile nella traccia alla penna, ha tre funzioni

- traccia aperta: non è permanente (utilizzata ad esempio durante le lezioni per inserire scritte che devono scomparire per non rendere confusa l'immagine aggiungendone troppe).
- Traccia ovale: viene visualizzato lo spot

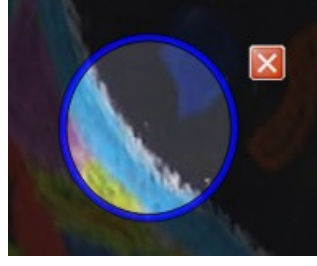

Traccia rettangolare ingrandimento

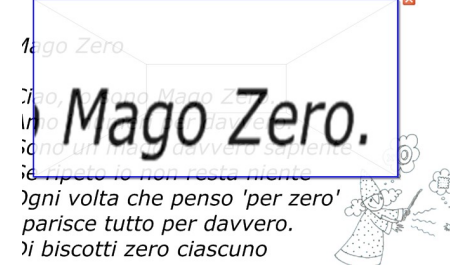

|     | Riempie velocemente gli oggetti con il colore<br>(oppure l'immagine, la trama o la sfumatura)<br>selezionati nelle proprietà                                                                                                    |
|-----|----------------------------------------------------------------------------------------------------|
| A   | Strumento testo: il testo scritto diventa un oggetto: è possibile dimensionarlo, ruotarlo, modificarne le proprietà                                                                                                    |
|     | Apre il pannello proprietà: questo pannello ha<br>un contenuto diverso relativamente all'oggetto<br>selezionato. Corrisponde all'apertura della<br>scheda <i>Proprietà</i> .                                                                                                    |
| (A) | Strumenti matematici                                                                                                    |
| \$  | Permette di spostare dal basso in alto e viceversa la barra degli strumenti                                                                                                    |
|     | Tastiera: apre la tastiera a video<br>Tastiera su scherno Italiano (Italia) (ITA)<br>Classico<br>Tastierino numerico<br>Scrivi<br>Collegamento<br>Semplico<br>maiuscole semplici<br>maiuscole semplici |

|                                                                                                    | Tendina: viene inserito un pannello che copre la<br>videata e che può essere scoperto a poco a poco<br>agendo sulle maniglie sui lati e chiuso tramite la<br>X rossa                                         |
|----------------------------------------------------------------------------------------------------|----------------------------------------------------------------------------------------------------|
| Agging a driven derived backbalde bare die drugend<br>Farse Grief Statument der Grief Statument der Grief Statument<br>Farse Grief Statument der Grief Statument der Grief | La barra degli strumenti può essere<br>personalizzata: un clic destro sulla barra e<br>viene visualizzato il pannello degli<br>strumenti.<br>Trascinare gli strumenti dal pannello alla<br>barra e videversa |

## Interfaccia

|  | <ul> <li>Navigatore tra le pagine</li> <li>archivio risorse</li> <li>allegati</li> <li>proprietà</li> </ul> |
|--|----------------------------------------------------------------------------------------------------|
|--|----------------------------------------------------------------------------------------------------|

| Provent<br>Provent t<br>Provent t<br>Pr | <ul> <li>Il navigatore tra le pagine mi permette di</li> <li>Visualizzare l'anteprima delle pagine</li> <li>riordinarle a trascinamento</li> </ul>                                                                                                    |
|----------------------------------------------------------------------------------------------------|----------------------------------------------------------------------------------------------------|
| Gruppo 1<br>El vnima projica Del<br>Cancelle pagisa Chil-si<br>Inseris c pagina suota Chil-si<br>Inseris c pagina suota Chil-si<br>Chona cagona Chil-D<br>Remanisa rapina<br>Graborgiatza coloraria<br>Monta collegamenti presentusi Anni,<br>Aggio egi pagisa a laccoffa                                                                                                    | <ul> <li>La freccia a destra di una pagina mi permette<br/>di</li> <li>eliminarla</li> <li>cancellarla vengono eliminati gli oggetti<br/>presenti ad eccezione di quelli bloccati</li> <li>rinominarla</li> <li>clonarla (duplicarla)</li> <li>salvarla nella raccolta (la cartella<br/>personale)</li> </ul> |
| Gruppi<br>Gruppi<br>Aggiungi nuovo gruppo<br>Gruppo 1                                                                                                    | Il pulsante Gruppi – modifica gruppi permette<br>di organizzare in gruppi le diapositive.                                                                                                    |
| Gruppo 1 Binnim gruppo Del Sposta in albo Sposta in labo Fingonina gruppo                                                                                                    | Per rinominare il gruppo agire sulla freccia a<br>destra                                                                                                    |

| Gruppo 1<br>Binihra gruppo Ud<br>Specta in dia<br>Specta in base<br>Rangoma gruppo                                                                                                    | Spostare tra i gruppi le pagine a trascinamento                                             |
|----------------------------------------------------------------------------------------------------|---------------------------------------------------------------------------------------------|
|                                                                                                    | Chiudere il pannello di gestione dei gruppi                                                 |
| Git.ppi<br>fac.litati<br>non facilita<br>Modifica gfdippi                                                                                                    | Ora è possibile navigare tra i gruppi dal<br>pulsante in alto                               |
|                                                                                                    | Archivio risorse                                                                            |
| 🕀 🔤 Contenuti personali 💌                                                                                                    | Cartella all'interno della quale è possibile<br>archiviare/organizzare il proprio materiale |
| Fondamentali per gli educatori<br>Amministrazione e valutazione<br>Arti<br>Segenze speciali<br>Segenze speciali<br>Segenze e letteratura inglese<br>Segenze e letteratura<br>Popoli e culture<br>Scienza e tecnologia<br>Sort e tempo libero | Archivio di risorse                                                                         |

| Lesson Activity Toolkit 1.0<br>Activities<br>Games<br>Graphics<br>Help<br>Pages<br>Tools                                                                     | Strutture di attività interattive che è possibile<br>'riempire' di contenuti propri |
|----------------------------------------------------------------------------------------------------|-------------------------------------------------------------------------------------|
| Galleria immagini<br>Galleria immagini<br>Amministrazione e valutazio<br>Arti<br>Geografia<br>Lingua e letteratura inglese<br>Matematica<br>Popoli e culture | Archivio di risorse                                                                 |
| 67                                                                                                    | Allegati                                                                            |

| Inserisci copia di file<br>Inserisci collegamento ipertestuale<br>Inserisci il collegamento al file | In questo modo è possibile inserire risorse<br>esterne (qualsiasi risorsa utilizzabile dal pc)<br>L'allegato viene poi trascinato nella pagina                                           |
|----------------------------------------------------------------------------------------------------|----------------------------------------------------------------------------------------------------|
|                                                                                                    | Proprietà (simile all'apertura dell' strumento<br>proprietà)                                                                                                    |
| Colore<br>Colore<br>Spassore<br>Skie Inea<br>Avoia<br>Fine                                          | Le proprietà sono dipendenti dal tipo di oggetto<br>selezionato. Si applicano anche alla pagina.<br>E' possibile modificare le proprietà di un<br>oggetto, ma anche lo strumento stesso. |